# 在RV34x系列路由器上啟用LLDP

#### 目標

連結層探索通訊協定(LLDP)是一種連結層廠商中立通訊協定,用於識別IEEE 802區域網路 (LAN)上的鄰居,尤其是有線乙太網路上的鄰居。網路裝置以固定時間間隔從每個介面通告其 身份和功能。

本文的目的是展示如何在RV34x系列路由器上啟用LLDP。

#### 適用裝置

• RV34x系列

#### 軟體版本

• 1.0.02.16

### 啟用LLDP

步驟1.登入到路由器的基於Web的實用程式,然後選擇System Configuration > LLDP。

|   | System Configuration |
|---|----------------------|
| 1 | System               |
|   | Time                 |
|   | Log                  |
|   | Email                |
|   | User Accounts        |
|   | User Groups          |
|   | IP Address Groups    |
|   | SNMP                 |
| 2 | Discovery-Bonjour    |
|   | LLDP                 |

步驟2.選中Enable LLDP覈取方塊以啟用LLDP。

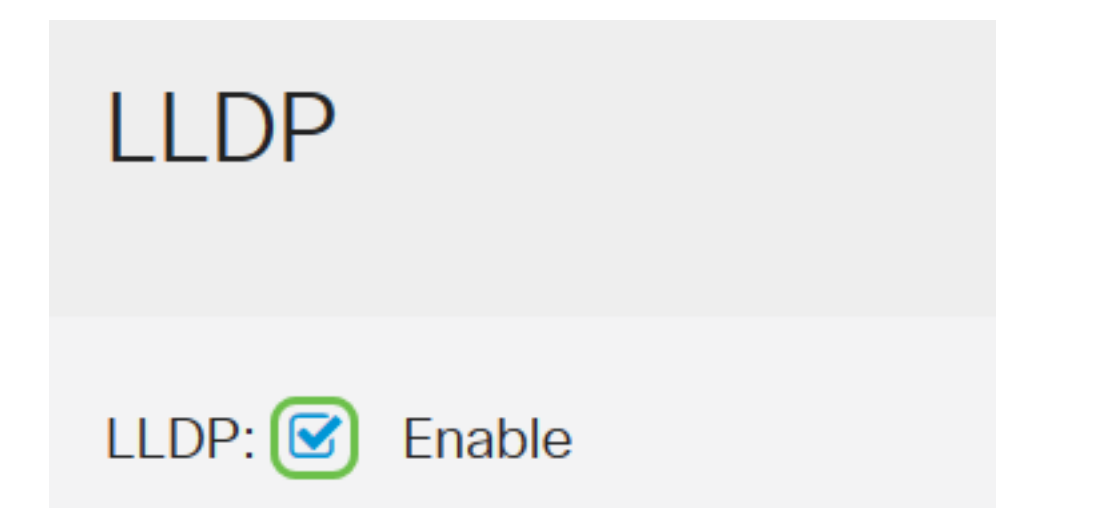

## LLDP Port Setting Table

步驟3.在LLDP埠設定表中,為每個必需或適用的介面選中Enable LLDP覈取方塊。

**附註:**在此示例中,所有介面都啟用了LLDP。

LLDP Port Setting Table

| Interface 🗢            | Enable LLDP 🔶 |  |
|------------------------|---------------|--|
| LAN1                   |               |  |
| LAN2                   |               |  |
| LAN3                   |               |  |
| LAN4                   |               |  |
| 步驟4.按一下 <b>Apply</b> 。 |               |  |
| Apply                  | Cancel        |  |

- LLDP鄰居表顯示以下欄位:
- •本地埠 表示用於連線鄰居和裝置的乙太網介面卡編號。
- •機箱ID子型別 表示鄰居的機箱ID的型別(例如,媒體訪問控制(MAC)地址。
- •機箱ID 代表機箱的識別符號。當機箱ID子型別是MAC地址時,將顯示裝置的MAC地址。
- Port ID Subtype 表示鄰居的埠型別。

• 連線埠ID — 代表使用的連線埠。

詳細資訊。

- 系統名稱 表示鄰居裝置的名稱。
- •生存時間 表示LLDP播發更新的時間(秒)。

| LLDP Neighbors Setting Table |   |                 |                    |             |                 |           |                      |              |
|------------------------------|---|-----------------|--------------------|-------------|-----------------|-----------|----------------------|--------------|
|                              | ٢ | C<br>Local Port | Chassis ID Subtype | Chassis ID  | Port ID Subtype | Port ID 🗘 | System Name          | Time To Live |
|                              | 0 | LAN2            | mac                | 40:a6:e8:e7 | ifname          | gi1/0/44  | switche7141d         | 120          |
| 步                            | 驟 | 5.(可選)          | 在LLDP鄰居表中          | 按一下鄰居       | 旁的單選按鈕          | ,然後按一     | -下 <b>eye icon</b> 以 | 檢視鄰居的        |

| нт, |                              |                    |             |                 |           |              |              |
|-----|------------------------------|--------------------|-------------|-----------------|-----------|--------------|--------------|
| LL  | LLDP Neighbors Setting Table |                    |             |                 |           |              |              |
| 2   | <u> </u>                     |                    |             |                 |           |              |              |
| (   | ) <del>()</del>              |                    |             |                 |           |              |              |
| 1   | Local Port                   | Chassis ID Subtype | Chassis ID  | Port ID Subtype | Port ID 🖨 | System Name  | Time To Live |
| (   | IAN2                         | mac                | 40:a6:e8:e7 | ifname          | gi1/0/44  | switche7141d | 120          |

步驟6.在此您可以檢視詳細資訊。按一下OK返回到LLDP頁面。

### LLDP Detail

| Title                | Data              |
|----------------------|-------------------|
| Local Port           | LAN2              |
| Chassis ID Subtype   | mac               |
| Chassis ID           | 40:a6:e8:e7:14:1d |
| Port ID Subtype      | ifname            |
| Port ID              | gi1/0/44          |
| System Name          | switche7141d      |
| Time To Live         | 120               |
| Port Description     | Not               |
| Port Description     | Not               |
| System Description   | Not received      |
| System Capabilities  | Bridge Router     |
| Enabled Capabilities | Bridge Router     |
| Management Address   | 10.2.0.175        |

OK

現在,您應該已經在RV34x系列路由器上成功啟用了LLDP。